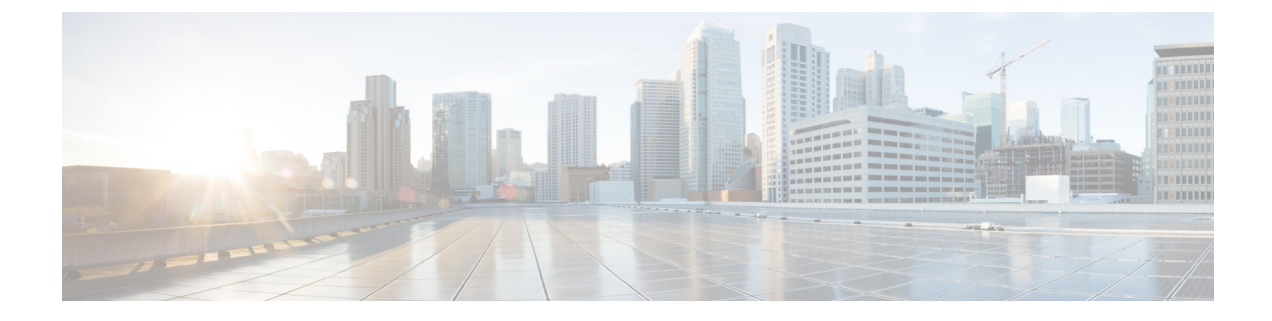

## **Deleting the Virtual Machine**

This section contains the following topics:

• Delete Cisco Crosswork Data Gateway, on page 1

## **Delete Cisco Crosswork Data Gateway**

Be aware that this procedure deletes all your Cisco Crosswork Data Gateway data.

## Before you begin

Ensure that you have deleted the Cisco Crosswork Data Gateway from Crosswork Cloud as described in the Section: *Delete Crosswork Data Gateways* of the respective Crosswork Cloud application user guide.

**Step 1** Log in to the VMware vSphere Web Client.

- Step 2 In the Navigator pane, right-click the Cisco Crosswork Data Gateway VM that you want to remove and choose Power > Power Off.
- **Step 3** Once the VM is powered off, right-click the VM again and choose **Delete from Disk**.

The VM is deleted.